## CIIC中智四川经济技术合作有限公司 China International Intellectech (Sichuan) Co.,Ltd.

### 新社保卡数据采集平台操作指南

按照人力资源社会保障部工作部署和人力资源社会保障厅工作 安排,成都市将于近期启动中华人民共和国社会保障卡(以下简称 社会保障卡)发行工作。**社会保障卡具有身份凭证、信息记录、** 自助查询、就医结算、缴费和待遇领取等社会保障应用功能, 还 具备现金存取、转账、消费等金融应用功能,是持卡人在全国范围 内享受人力资源和社会保障权益的信息载体和唯一凭证。

为方便客户信息远程有效提交,中智四川经济技术有限公司经市医 保局同意,开发数据采集平台收集本次新社保卡更换所需采集的相应信 息。客户数据采集流程与填报人使用该平台填写相应数据流程一致。 信息填报人请务必确认填写本人的信息真实有效,如因填写信息不 实造成的社保卡功能不能正常使用或出现其它问题,我司不承担相应责 任。

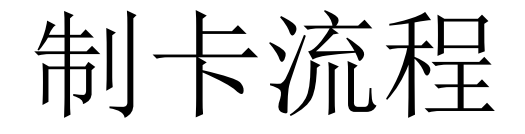

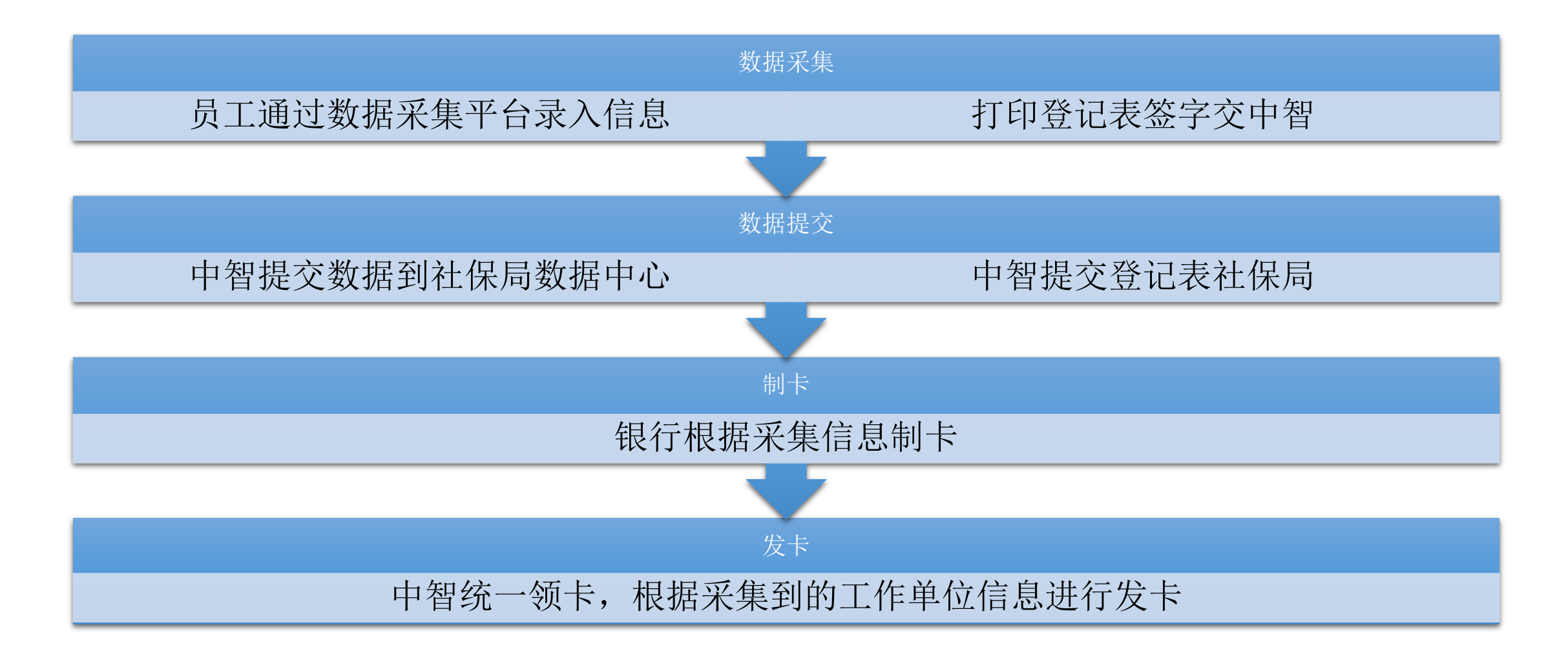

注意事项

为保证社会保障卡成功制卡并正常使用:

1 请务必阅读本指南的填写说明和数据采集平台的说明,并填写真实有效的本人信息。

2 如采集平台已有个人证件照,无需另行上传照片。如无照片或照片非本人,请按照说明的规格和标准上传本人证件照。

3 请按照说明的规格和标准上传身份证正面及背面图片。

4 如身份证有效期在四个月以内过期,请在更换身份证后进行数据提交。

5 在数据提交过程中如有问题,请联系中智四川公司: 028-86245818-2090/2039。

访问中智四川官网,网址: http://www.ciicsc.com,选择"服务大厅",点击"新社保卡数据采集" 菜单进入新社保卡数据采集平台。

\*部分浏览器(IE9以下版本、Edge)存在兼容问题,为保证录入过程顺利请使用Chrome、360、 猎豹等浏览器。

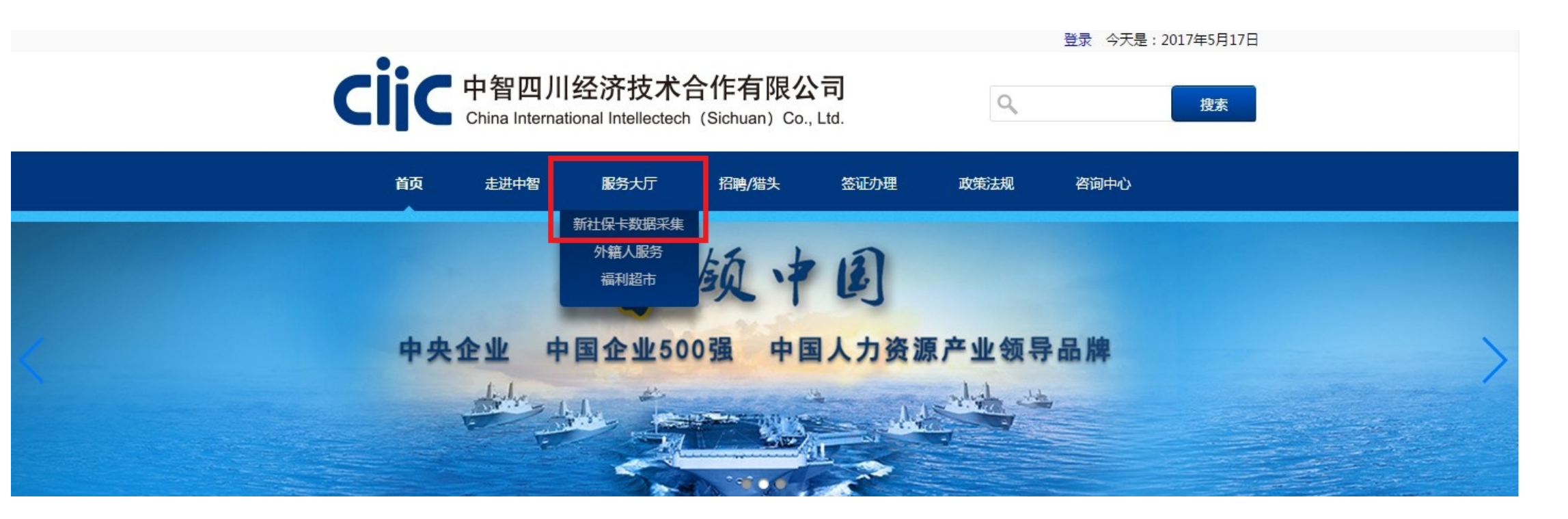

#### 阅读说明,勾选"我已阅读并同意",点击下一步。

| 走进中智                                   | 你所在的位置:服务大厅 > 新社保卡数据采集                                                                                                    |  |
|----------------------------------------|----------------------------------------------------------------------------------------------------|--|
| 社保卡数据采集<br>数据采集<br>办理查询<br>籍人服务<br>利超市 | 按照人力资源和社会保障部的统一安排,全国人力资源和社会<br>保障部开始面向社会发行全国统一标准的社会保障卡(以下简称新<br>社保卡)。新社保卡具有身份凭证、信息记录、自助查询、就医结算、缴<br>费和待遇领取等社会保障应用功能,还具备现金存取、转账、消费等<br>金融应用功能,是持卡人在全国范围内享受人力资源和社会保障权<br>益的信息载体和唯一凭证。 |  |
|                                        | □ 我已阅读并同意                                                                                                    |  |
|                                        | 社保市                                                                                                    |  |

### 阅读说明,勾选"我已阅读以上说明,并同意使用改平台完成新社保卡数据采集工作"。然后点击下一步。

| 社保卡数据采集<br>数据采集<br>办理査询 | 为方便客户信息远程有效提交,中智四川经济技术有限公司经<br>市医保局同意,开发数据采集平台收集本次新社保卡更换所需采集<br>的相应信息。客户数据采集流程与填报人使用该平台填写相应数据 |  |
|-------------------------|-----------------------------------------------------------------------------------------------|--|
| h籍人服务<br>副利超市           | 流程一致。<br>信息填报人请务必确认填写本人的信息真实有效,如因填写信息不实<br>造成的社保卡功能不能正常使用或出现其它问题,我司不承担相应责任。                   |  |
|                         | ☑ 我已阅读以上说明,并同意使用该平台完成新社保卡数据采集工作                                                               |  |
|                         | ⊕上─歩    下─步⊙                                                                                  |  |
|                         | 社保市                                                                                           |  |

#### 选择证件类型:

选择"居民身份证(户口簿)",默认"国家和地区"为"中国",填入身份证号码;或选择"护照", 在下拉菜单中选择所属国家和地区,填入护照号;系统根据填入的身份证号码或护照号,自 动生成对应的社保号码;中国国籍请选择"居民身份证(户口簿)",填入身份证号码。

|          | 甲央企业 甲国企业500强 甲国人刀贫源产业领导品牌                                                                                                    |
|----------|----------------------------------------------------------------------------------------------------|
| 走进中智     | 你所在的位置:服务大厅 > 新社保卡数据采集                                                                                                    |
| 新社保卡数据采集 | 1 填写身份证号 2 填写社保信息 3 验证信息                                                                                                    |
| 数据采集     |                                                                                                    |
| 办理查询     |                                                                                                    |
| * 外籍人服务  | 证件类型: 居民身份证(户口簿) ▼ 1                                                                                                    |
|          | 国家或地区: 中国 **<br>证件号码: 510107198<br>如您:<br>中国籍: 请输入您正在使用的18位有效身份证号<br>码。<br>外国籍: 请输入您正在使用的有效护照号码。<br>社保号码: 0137                                                                                                    |
|          | 如您:<br>若证件号码提交后无对应社保号值息,说明您可能在<br>政府社保信息库内有效证件号码缺失或错误,请及时<br>拨打电话028-86245818问前,我司将尽快上报联系<br>政府有关部门解决。                                                                                                    |
|          | ① 上一步 下一步 ③     ③     ③     ③     ③     ③     ③     ③     ③     ③     ③     ③     ③     ③     ③     ③     ③     ③     ③     ③     ③     ③     ③     ③     ③     ③     ③     ③     ③     ③     ③     ③     ③     ③     ③     ③     ③     ③     ③     ③     ③     ③     ③     ③     ③     ③     ③     ③     ③     ③     ③     ③     ③     ③     ③     ③     ③     ③     ③     ③     ③     ③     ③     ③     ③     ③     ③     ③     ③     ③     ③     ③     ③     ③     ③     ③     ③     ③     ③     ③     ③     ③     ③     ③     ③     ③     ③     ③     ③     ③     ③     ③     ③     ③     ③     ③     ③     ③     ③     ③     ③     ③     ③     ③     ③     ③     ③     ③     ③     ③     ③     ③     ③     ③     ③     ③     ③     ③     ③     ③     ③     ③     ③     ③     ③     ③     ③     ③     ③     ③     ③     ③     ③     ③     ③     ③     ③     ③     ③     ③     ③     ③     ③     ③     ③     ③     ③     ③     ③     ③     ③     ③     ③     ③     ③     ③     ③     ③     ③     ③     ③     ③     ③     ③     ③     ③     ③     ③     ③     ③     ③     ③     ③     ③     ③     ③     ③     ③     ③     ③     ③     ③     ③     ③     ③     ③     ③     ③     ③     ③     ③     ③     ③     ③     ③     ③     ③     ③     ③     ③     ③     ③     ③     ③     ③     ③     ③     ③     ③     ③     ③     ③     ③     ③     ③     ③     ③     ③     ③     ③     ③     ③     ③     ③     ③     ③     ③     ③     ③     ③     ③     ③     ③     ③     ③     ③     ③     ③     ③     ③     ③     ③     ③     ③     ③     ③     ③     ③     ③     ③     ③     ③     ③     ③     ③     ③     ③     ③     ③     ③     ③     ③     ③     ③     ③     ③     ③     ③     ③     ③     ③     ③     ③     ③     ③     ③     ③     ③     ③     ③     ③     ③     ③     ③     ③     ③     ③     ③     ③     ③     ③     ③     ③     ③     ③     ③     ③     ③     ③     ③     ③     ③     ③     ③     ③     ③     ③     ③     ③     ③     ③     ③     ③     ③     ③     ③     ③     ③     ③     ③     ③     ③     ③     ③     ③     ③     ③     ③     ③     ③     ③     ③     ③     ③     ③     ③     ③     ③ |

#### 系统根据社保号码,会自动生成对应的姓名; 输入手机号码,点击"获取验证码",收到验证码后输入;点击下一步。 如输入验证码显示"验证码错误",请关闭全部网页,重新打开浏览器获取验证码即可。

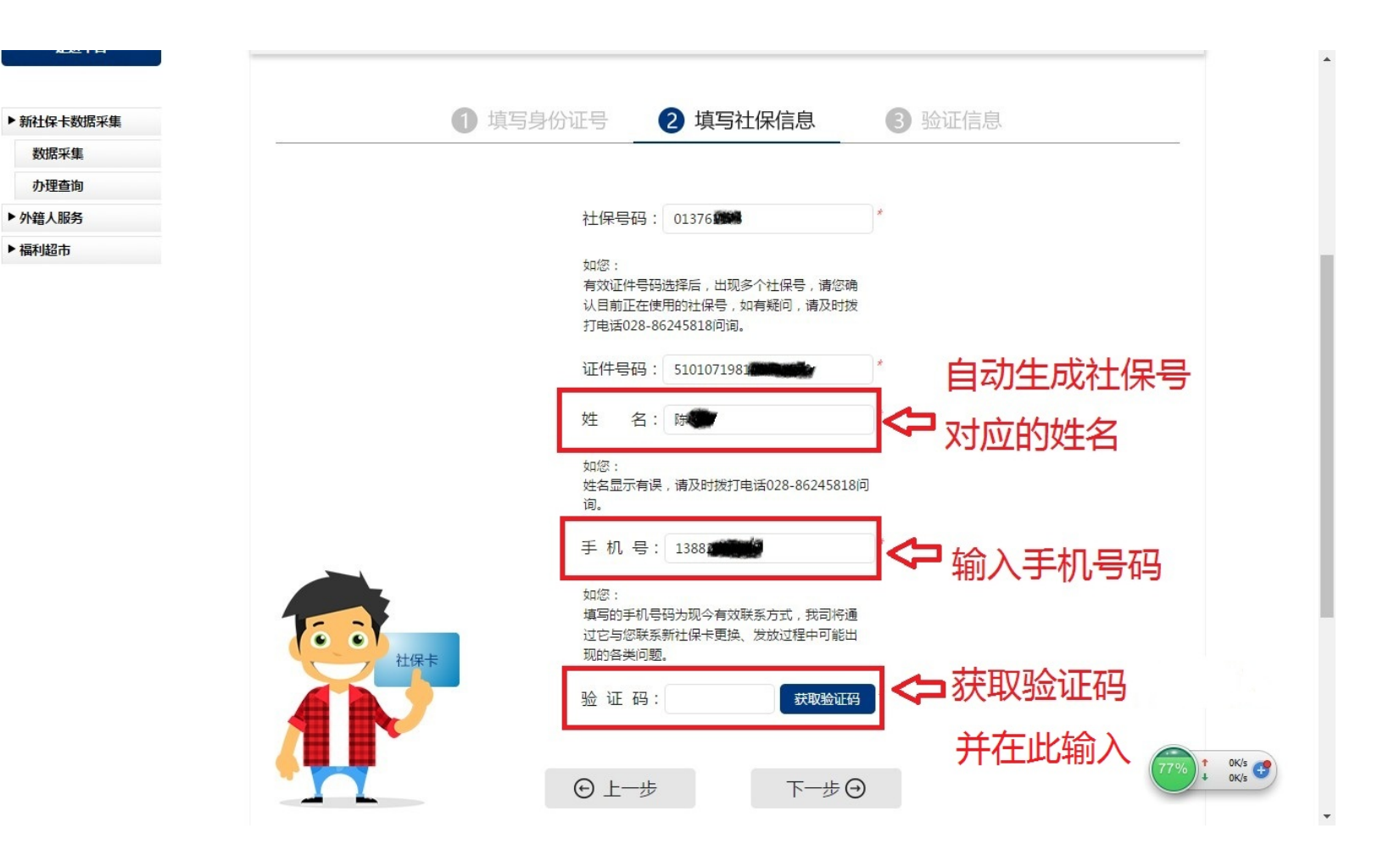

部分信息如"参保单位编号"和"参保单位名称"已自动生成; 选择"现今工作单位",输入单位名,选择您现今工作单位; \*请确保正确选择填写您的现今工作单位,如果填写错误,将有可能导致制成的社保卡无法 发放到您手中。

选择"现今工作二级单位"(如有);选择"现今工作三级单位"(如有)。

| 走进中智                          | 你所在的位置:服务大厅 > 新社保卡数据采集 |          |                   |                 |  |  |  |
|-------------------------------|------------------------|----------|-------------------|-----------------|--|--|--|
|                               | 单位信息                   |          |                   |                 |  |  |  |
| ▶ 新社保卡数据采集                    | *参促单位编号·               | 325520   | *参促单位 <b>乞</b> 称• | 中智四川经济技术合作有限公司— |  |  |  |
| <sup>数据采集</sup><br>办理查询 点击输入单 | SWHERW 2.              | 525520   | 2 W + 17 H 194    | 环路北一段分公司        |  |  |  |
| ▶ 外籍人服务                       | *现今工作单位:               | 请选择      | 现今工作二级单位:         |                 |  |  |  |
| ▶ 圖题 位名,选择                    | 现今工作三级单位:              | 您所在单位的名称 | *国籍:              | 中国              |  |  |  |
| 单位                            |                        |          |                   |                 |  |  |  |

部分信息如"姓名"、"性别"等信息已自动生成; 填写"证件发证机关"和"证件有效期",如:身份证背面的"签发机关"和"有效期限";填写"户 口所在地址","常住地址","邮政编码"。点击下一步。 \*如您的身份证有效期在四个月以内过期,请在更换身份证后进行数据提交。例如:2017年6 月27日录入,则证件有效期必须在2017年10月27日之后。

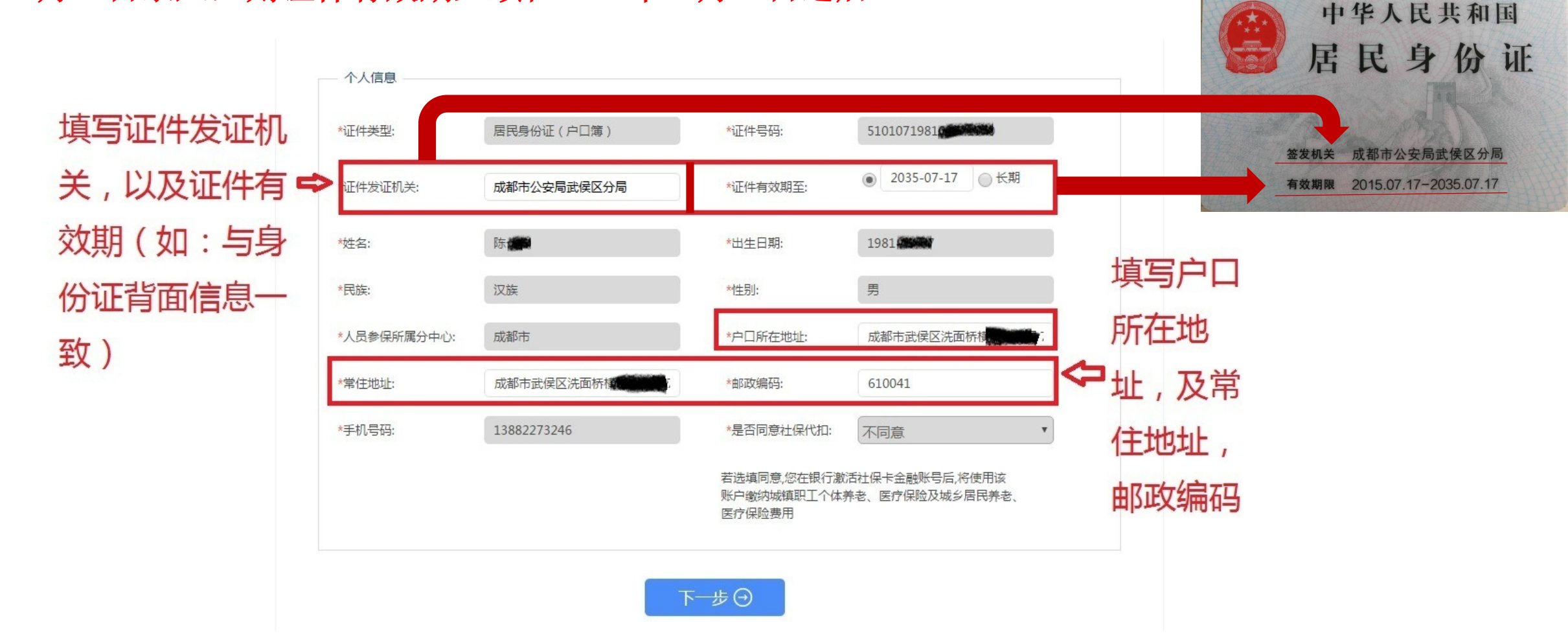

### 如照片显示为本人,请直接点击下一步。无需上传照片。

如照片非本人,或无照片。请选择上传照片。 上传照片将印制在社保卡上,照片应为**白底、深色衣服、五官清晰的近期免冠证件照**,358像 素(宽)\*441像素(高),分辨率350DPI,请将照片大小控制在1MB以内。 \*如果您上<u>传的照片不符合要求,将可能导致您提交的制卡申请被退回。</u>

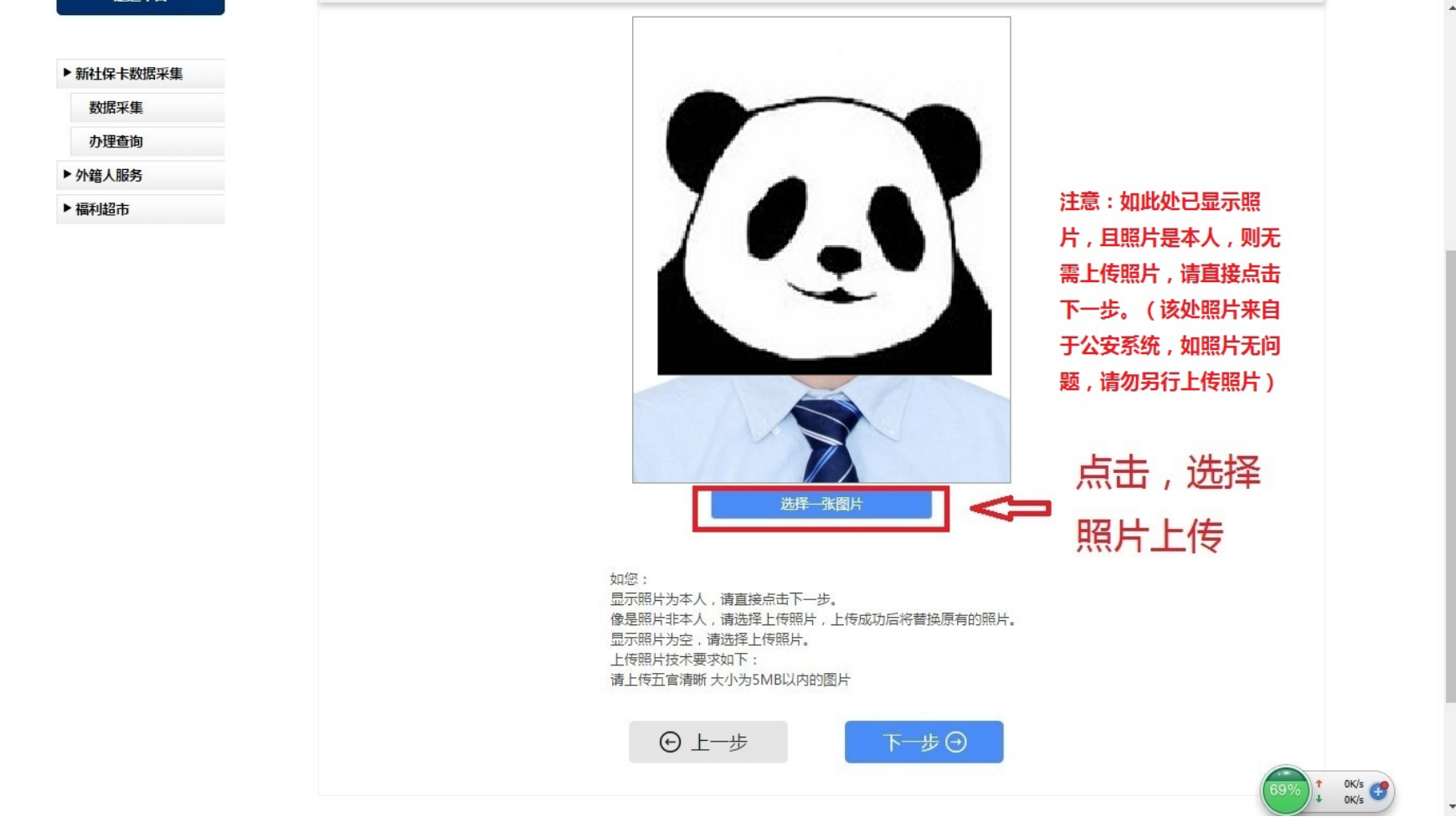

上传身份证图片: 请确保身份证正反面图片清晰。 上传身份证图片请参照示例形式,要求: 第一个为正面图片, 第二个为背面图片。图片中身 份证大小须适应图片框大小,不可歪斜,字迹图片清晰。 \*如果您上传的身份证图片不符合要求,将可能导致您提交的制卡申请被退回。 点击下一步。

数据采集

办理查询

▶ 外籍人服务

▶ 福利超市

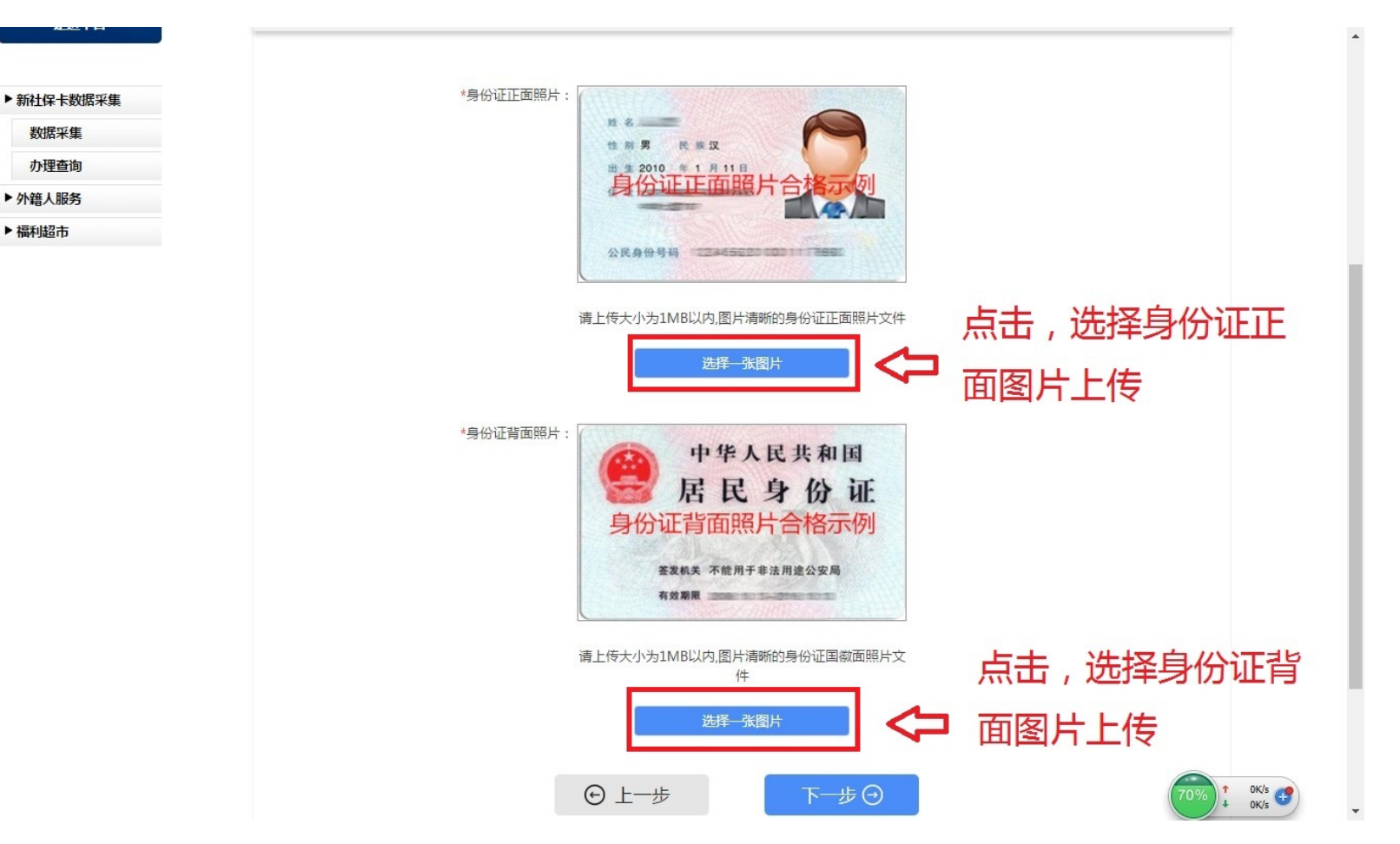

#### 选择"职业"和"学历": 在下拉菜单中选择职业和学历。请根据您个人实际情况选择。 点击下一步。

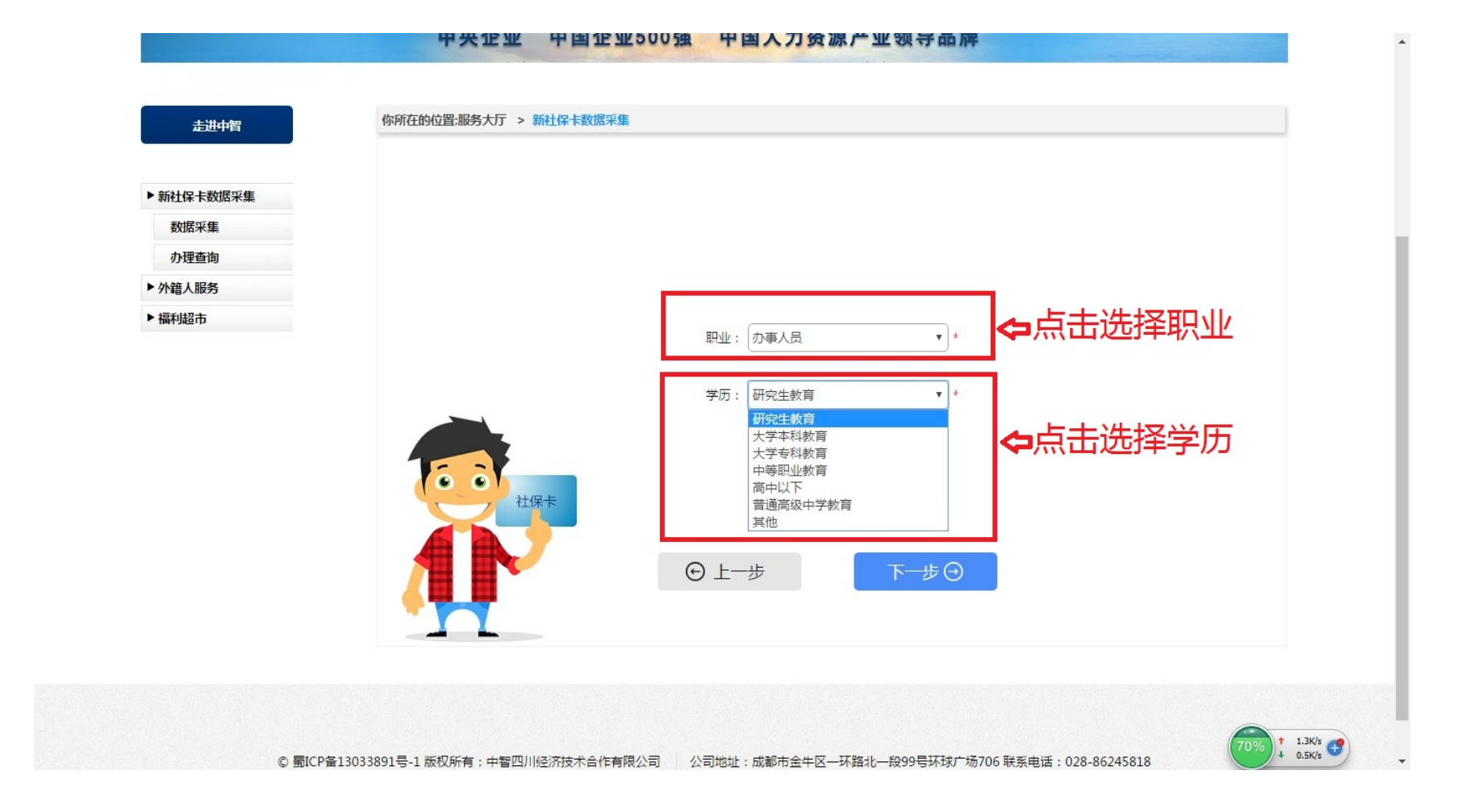

#### \*部分浏览器可能阻止新页面弹出,请选择允许弹出。

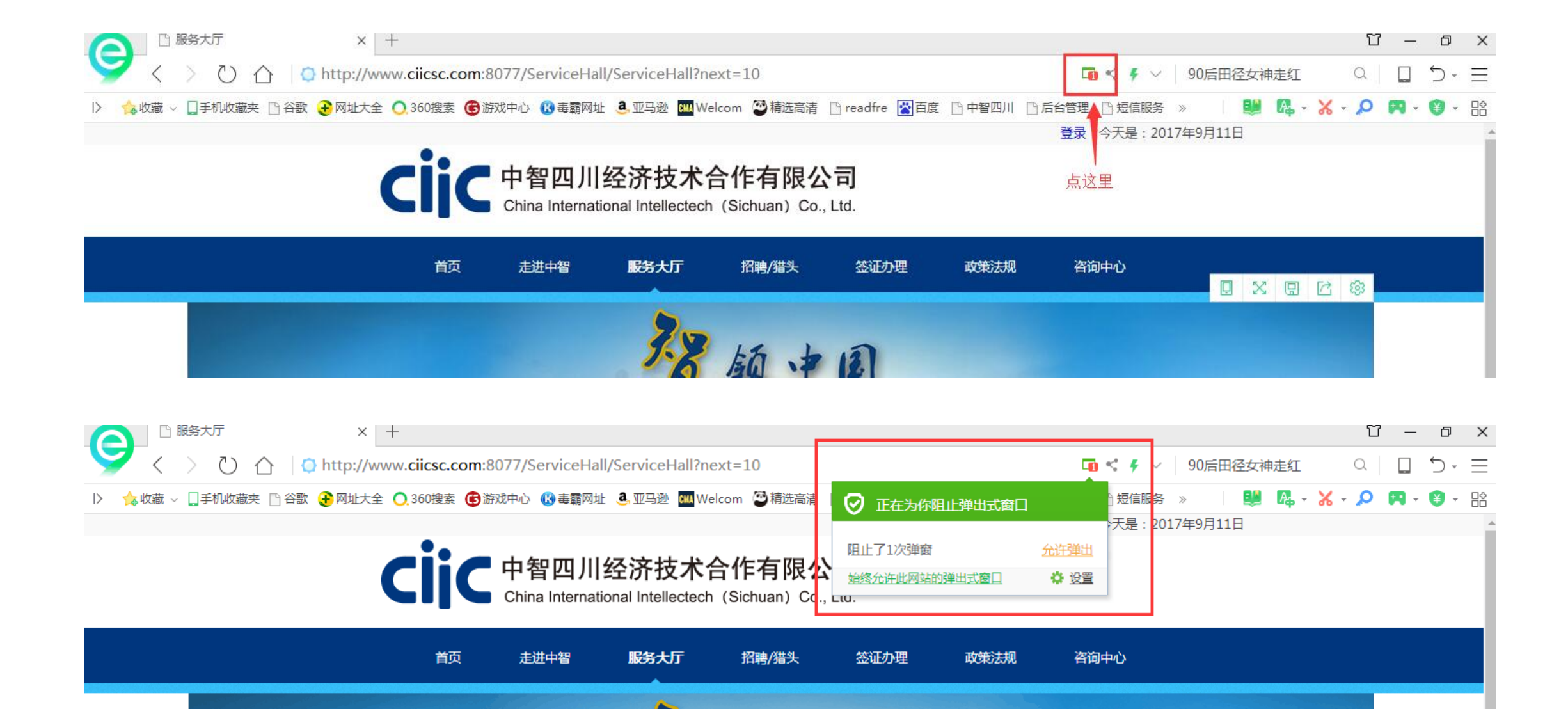

系统生成"成都市社会保障卡申办登记表",点击"保存并打印"。将生成的PDF保存到本机,打印后,签字交人力资源部门或相关责任人。

| (邮客曲址)                                                  | 此成都市起                                                         | 代侯区洗面桥 <b>横</b>                                                                                                   |                                                                                                    |                                                                                                    |                                                                                                    |                                                                                                    |                  |  |
|---------------------------------------------------------|---------------------------------------------------------------|----------------------------------------------------------------------------------------------------|----------------------------------------------------------------------------------------------------|----------------------------------------------------------------------------------------------------|----------------------------------------------------------------------------------------------------|----------------------------------------------------------------------------------------------------|------------------|--|
| 开户银行                                                    | <ul><li>○ 工商银</li><li>● 成都银</li></ul>                         | 行 〇 农业银行<br>行 〇 成都农村                                                                                              | 行 〇建<br>村商业银行                                                                                                    | 设银行(                                                                                                    | ○ 邮政储蓄银行                                                                                                    | 社保编码:01376                                                                                                    |                  |  |
|                                                         | 银行网点                                                          | 金牛                                                                                                    | 支行                                                                                                    |                                                                                                    | 分理处(储蓄所)                                                                                                    | 请在此处粘贴照片()                                                                                                    |                  |  |
| ○ 在银<br>乡居                                              | 行激活社保卡民养老、医疗                                                  | 金融账号后, 使<br>保险费用(同意)                                                                                              | 使用该账户缴纳城销<br>意请涂黑)                                                                                                    | 真职工个体                                                                                                    | 本养老、医疗保险及城                                                                                                    |                                                                                                    |                  |  |
| 大学生/ 院                                                  | 院系                                                            |                                                                                                    |                                                                                                    | 专业                                                                                                    |                                                                                                    | <b>1 1 1</b>                                                                                                    |                  |  |
| 学生儿童                                                    | 年级                                                            |                                                                                                    |                                                                                                    | 班级                                                                                                    |                                                                                                    | 43153                                                                                                    |                  |  |
| 吃拍人/                                                    | 证件类型                                                          | ○ 身份证                                                                                                    | ○ 户□簿 ○                                                                                                    | 护照 〇                                                                                                    | 其他                                                                                                    | ]                                                                                                    |                  |  |
| 代办人                                                     | 姓名                                                            |                                                                                                    |                                                                                                    | 手机号码                                                                                                    | 4                                                                                                    | 个人识别码                                                                                                    |                  |  |
| 1日.尼                                                    | 证件号码                                                          |                                                                                                    |                                                                                                    | 与申请人                                                                                                    | 关系                                                                                                    |                                                                                                    |                  |  |
|                                                         |                                                               | 月月日                                                                                                    |                                                                                                    |                                                                                                    |                                                                                                    |                                                                                                    |                  |  |
| 佳址                                                      | 成都市武侯<br>号                                                    | 月 日 区洗面桥核 4                                                                                                    |                                                                                                    |                                                                                                    | 鉴发机关 成                                                                                                    | 都市公安局武侠区分局                                                                                                    |                  |  |
| 住地公民身                                                   | 成都市武侯<br>号<br>份号码 5                                           | 月日<br>区洗面桥核<br>10107198                                                                                           |                                                                                                    |                                                                                                    | 签发机关 成<br>有效期限 20                                                                                                    | 都市公安局武侠区分局<br>15.07.17-2035.07.17                                                                                                    |                  |  |
| 住 址<br>公民身<br>社会保险待<br>本采集<br>本人负责。                     | 成都市武侯<br>号<br>份号码 5<br>银行激活社保<br>週的唯一账户<br>表内容已经本)            | 月<br>区洗面桥根<br>10107198<br>卡金融账户后,该<br>、<br>核对,真实、准确                                                               | (東京市)<br>(東京市)<br>(東市))<br>(東市))<br>(東市))<br>(東市))<br>(東市))<br>(東市))<br>(東市))<br>(東市))<br>(東市))<br>(東市))<br>(東市))<br>(東市))<br>(東市))<br>(東市))<br>(東市))<br>(東市))<br>(東市))<br>(東市))<br>(東市))<br>(東市))<br>(東市))<br>(東市))<br>(東市))<br>(東市))<br>(東市))<br>(東市))<br>(東市))<br>(東市))<br>(東市))<br>(東市))<br>(東市))<br>(東市))<br>(王市))<br>(王市))<br>( | <b>通</b> 经审<br>审<br>由 审                                                                                                    | ※ 送机关 成<br>有效期限 20<br>审核,以上资料真实、准<br>核人(签字或签章);<br>核单位(盖章);                                                                                                    | 都市公安局武侯区分局<br>15.07.17-2035.07.17<br>确、有效。                                                                                                    |                  |  |
| 住 址<br>公民為<br>本人在;<br>社会保险待<br>本采集;<br>本人负责。<br>申请人(监持  | 成都市武侯<br>号<br>份号码 5<br>银行激活社保<br>遇的唯一账户<br>表内容已经本)<br>护人/代办人) | 月<br>日<br>区洗面桥根<br>10107198<br>卡金融账户后,该<br>人核对,真实、准确<br>签名:                                                       | (東京)<br>(東京)<br>(東京)<br>(東京)<br>(東京)<br>(東京)<br>(東京)<br>(東京)                                                                                                    | <b>页</b> 经审相<br>申 审相                                                                                                    | 茶发机关成<br>有效期限 20<br>审核,以上资料真实、准<br>核人(签字或签章);<br>核单位(盖章);                                                                                                    | 都市公安局武侠区分局<br>15.07.17-2035.07.17<br>确、有效。<br>年月日                                                                                                    | 占击生              |  |
| 住<br>並<br>公民身<br>本人在:<br>本人在:<br>本人優報<br>本人気。<br>申请人(監打 | 成都市武侯<br>号<br>份号码 5<br>银行激活社保<br>人代称人、<br>护人/代办人、             | 月 日<br>区洗面桥根<br>10107198<br>卡金融账户后,该<br>人核对,真实、准确<br>签名:<br>型代码,1、单位负责/<br>业人员.5、3<br>萨氏码,10、简定生物                 | (法) (法) (法) (法) (法) (法) (法) (法) (法) (法)                                                                                                    | 項         经市           申         市           日         3. 办事人员:           30. 大学支持         30. 大学支持                                                                                                    | ★ 20 0 0 0 0 0 0 0 0 0 0 0 0 0 0 0 0 0 0                                                                                                     | <ul> <li>都市公安局武侯区分局</li> <li>15.07.17-2035.07.17</li> <li>确、有效。</li> <li>年月日</li> <li>四收<br/>序号</li> <li>微信公众号</li> </ul>                                | 点击 , 生           |  |
| 住 址<br>公民身<br>本人在待<br>本采保险集<br>本人员责。<br>申请人(监打          | 成都市武侯<br>号<br>份号码 5<br>银行激活社保户<br>表内容已经本/<br>护人/代办人)?         | 月<br>日<br>区洗面桥根<br>10107198<br>た金融账户后,该<br>人校对,真实、准确<br>整名:<br>2世代码,1、单位负责力<br>並入员,5.3<br>序研代码,10、研究主教<br>职业教育;50 | (法) (法) (法) (法) (法) (法) (法) (法) (法) (法)                                                                                                    | <ul> <li>項</li> <li>母</li> <li>母</li> <li>市</li> <li>市</li></ul> | ★ 20 <b>※</b> 发机关 成 <b>夜</b> 残雨秋 20 <b>市</b> 核,以上资料真实、准             枝人(签字或签章):                  枝向位(盖章): <b>4</b> 、商业、服券                  人: 7. 其他                  松育: 40. 中等                  45, 7. 其他                 松育: 40. 中等 | <ul> <li>都市公安局武侠区分局</li> <li>15.07.17-2035.07.17</li> <li>确、有效。         <ul> <li>年月日</li> <li>一一一一一一个小小小小小小小小小小小小小小小小小小小小小小小小小小小小小小小</li></ul></li></ul> | 点击 , 生<br>成PDF保存 |  |

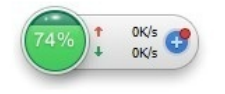

#### 打印PDF,在表格签名处签名,交人力资源部或相关责任人。 \*请勿涂改、折叠、裁剪登记表。请勿粘贴登记表或使用订书机。

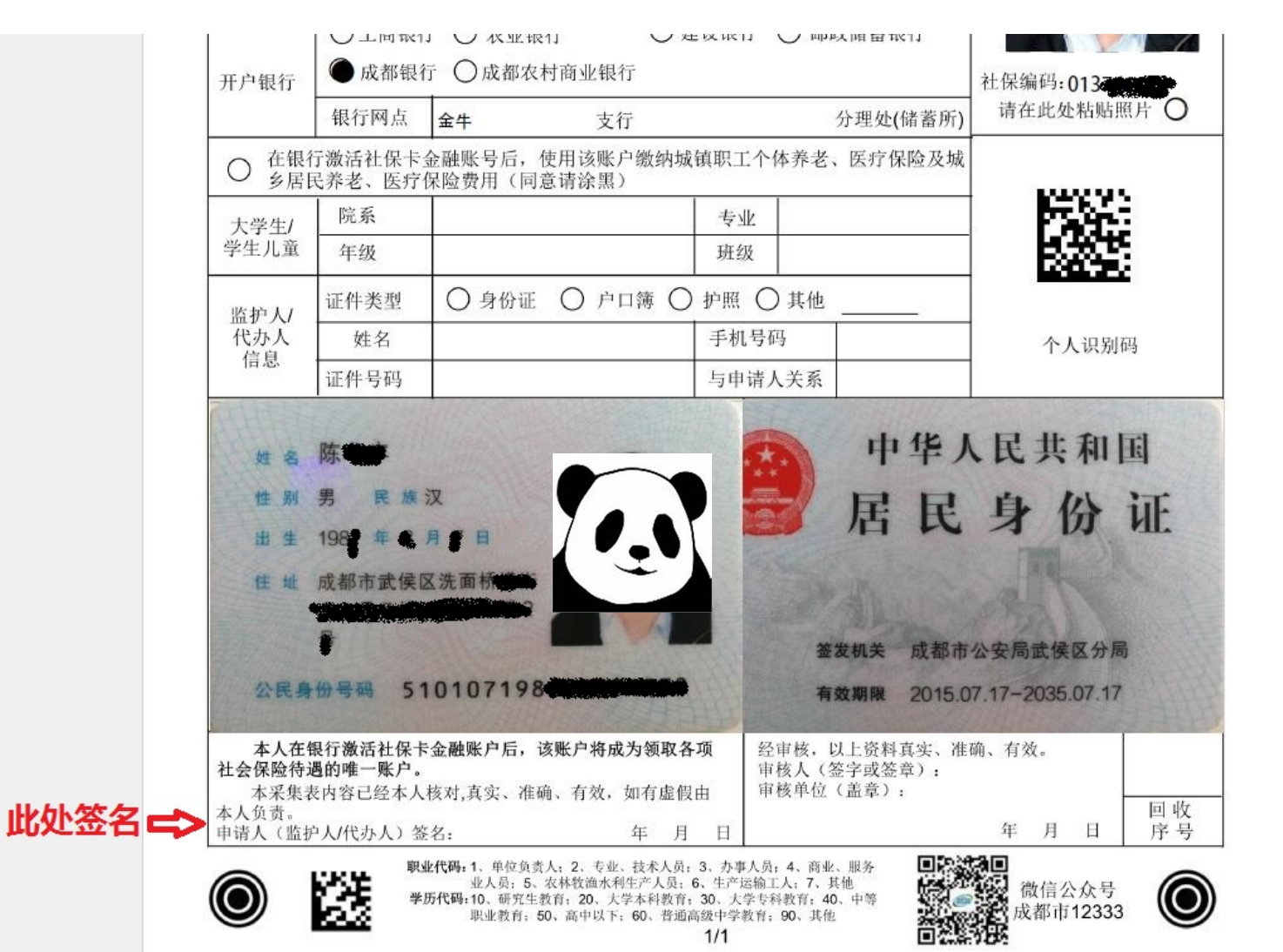

#### 如需要修改已提交的信息,请在24小时内通过平台的"办理查询"页面修改。

| 中央企业 中国企业500强 中国人力资源产业领导品牌                                                                                          |                        |                                                                                                    |  |  |  |  |  |
|----------------------------------------------------------------------------------------------------|------------------------|----------------------------------------------------------------------------------------------------|--|--|--|--|--|
| 服务大厅                                                                                                    | 你所在的位置:服务大厅 > 新社保卡数据采集 | E Contraction of the second second second second second second second second second second second second second |  |  |  |  |  |
| <ul> <li>新社保卡数据采集</li> <li>数据采集</li> <li>か理查询</li> <li>外稿人服务</li> <li>福利超市</li> <li>福利超市</li> <li>広击 "办理</li> </ul> | 社保市                    | 证件类型:居民身份证(户口簿) ▼ *                                                                                             |  |  |  |  |  |
| 查询"                                                                                                    |                        |                                                                                                    |  |  |  |  |  |

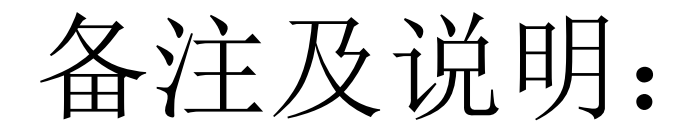

使用新社保卡数据采集平台录入信息完成后,如需要修改信息,可在24小时内通过平台进行修改。24小时后,采集到的信息将传递给社保局,已录入的信息将无法修改。

### 备注及说明:

- •取得新社保卡后需经启用后方可使用。启用分为金融功能的启用和社保功能的启用。
- 金融功能启用:请携带本人社会保障卡和身份证件原件到就近社保卡开户银行网点激活金融账户。
- 社保功能启用: 单位制卡员工的新社保卡社保功能由社保局统一 批量启用。

### 需要注意:

- "现今工作单位"必须填写,在登记表上对应为"部门",此处 无信息将导致无法产生对应的开户银行,即无法制卡;
- "证件有效期"须按身份证背面的有效期限信息填写;
- •系统生成的登记表PDF须打印并签字,如生成的登记表信息有误 或有疑问,请联系中智,切勿手动在登记表上进行涂改。
- •如无照片或照片非本人,需上传证件照时请注意按说明的规格和标准上传,切勿草率随意上传照片。(后附照片样本及规范说明)
- 上传身份证图片时请注意按说明的规格和标准参照示例上传,切 勿草率随意上传照片。

# 附: 相片样本及规范说明

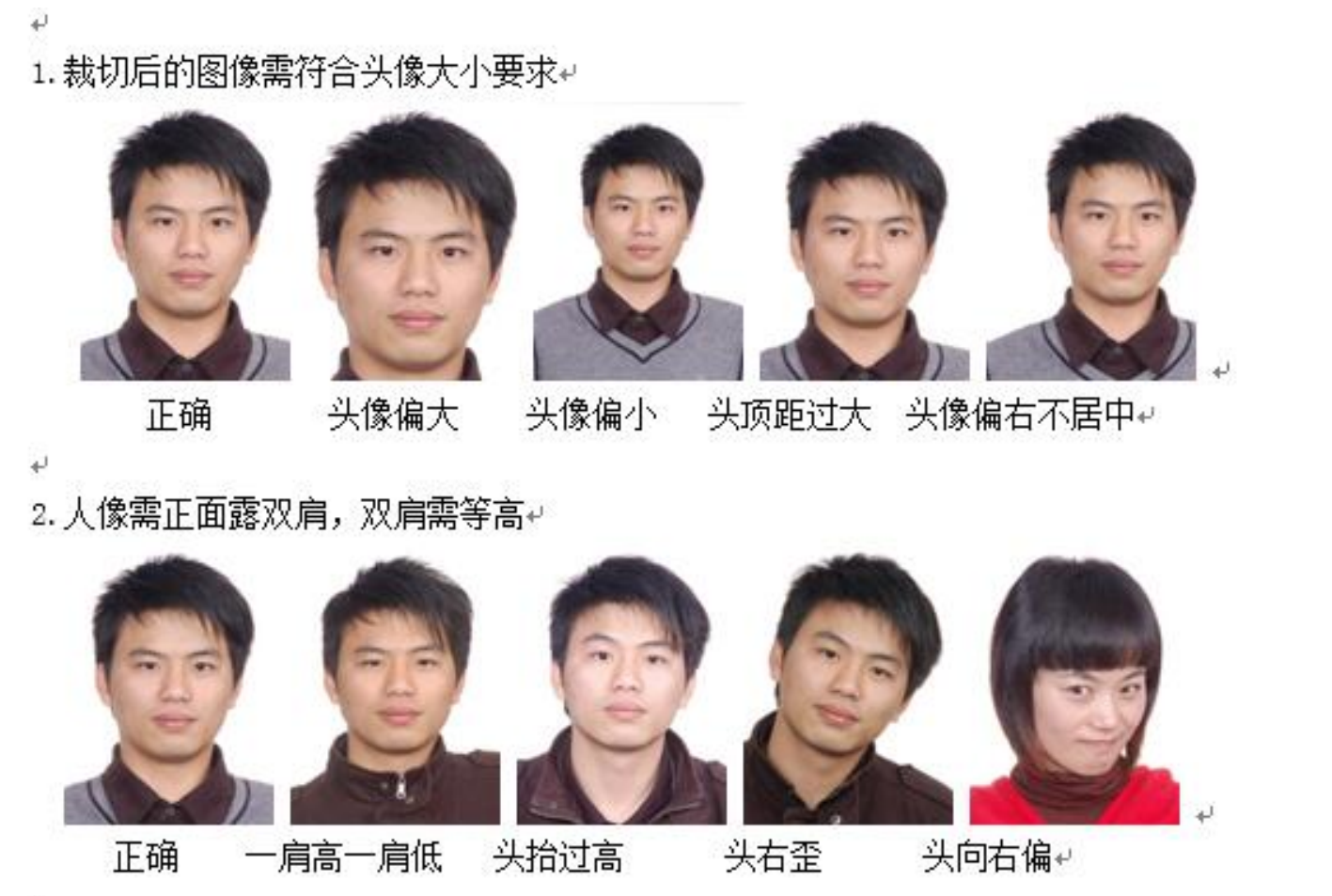

3. 双眼睁开正视前方并保证瞳孔清楚可见↩

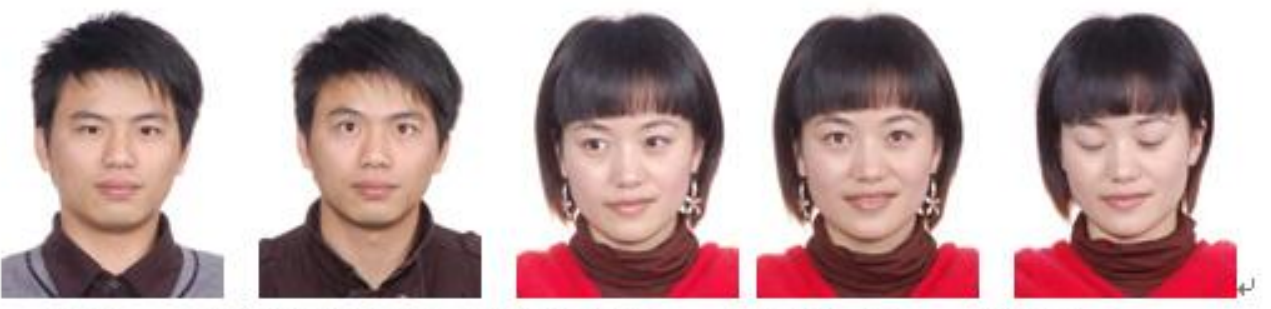

眼睛睁开不自然 眼睛向左看 眼睛向上看 闭眼睛↩ 正确 41

4.背景需为纯白色↩

₽.

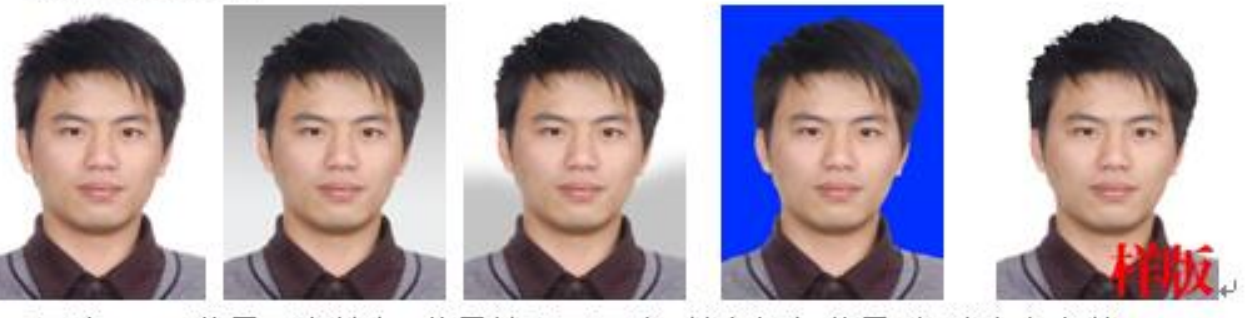

背景不为纯白 背景处理不干净 其它颜色背景 相片中有字体↔ 正确 4 5. 人像需为中性表情,可微笑,但不建议露齿。↩

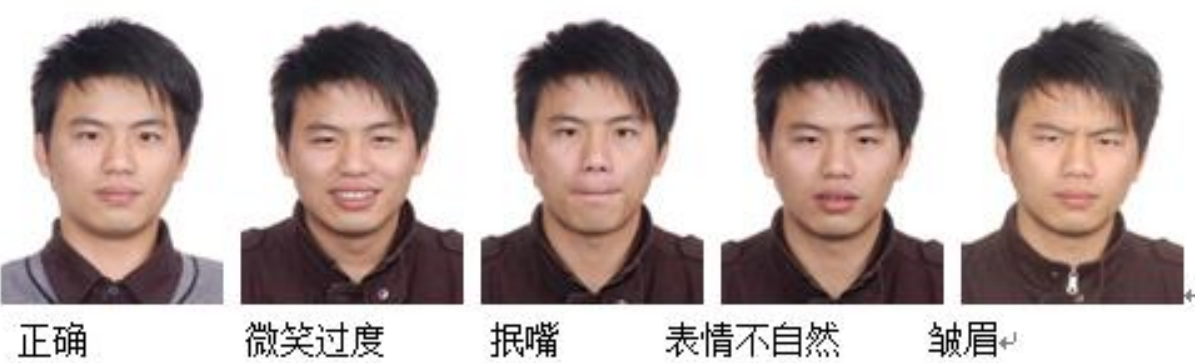

微笑过度

2.4

抿嘴

表情不自然

6. 人像清晰、色彩自然、层次丰富、无明显畸变。在脸部或背景上无阴影、亮点或反光; 对比度和亮度适当。↩

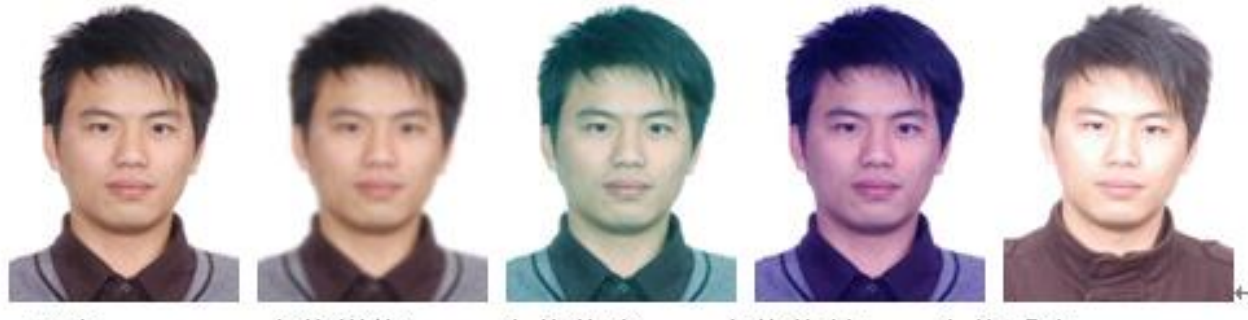

正确 人像模糊 人像偏青 人像偏蓝 人像反光↩

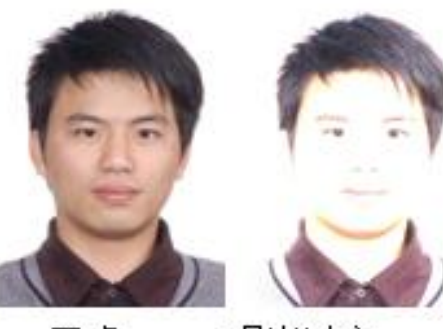

正确

4

4

曝光过度

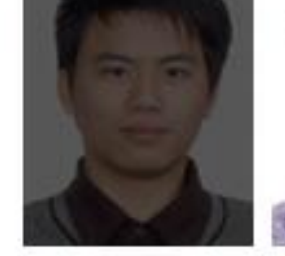

曝光不足 对比度过大 对比度过小+

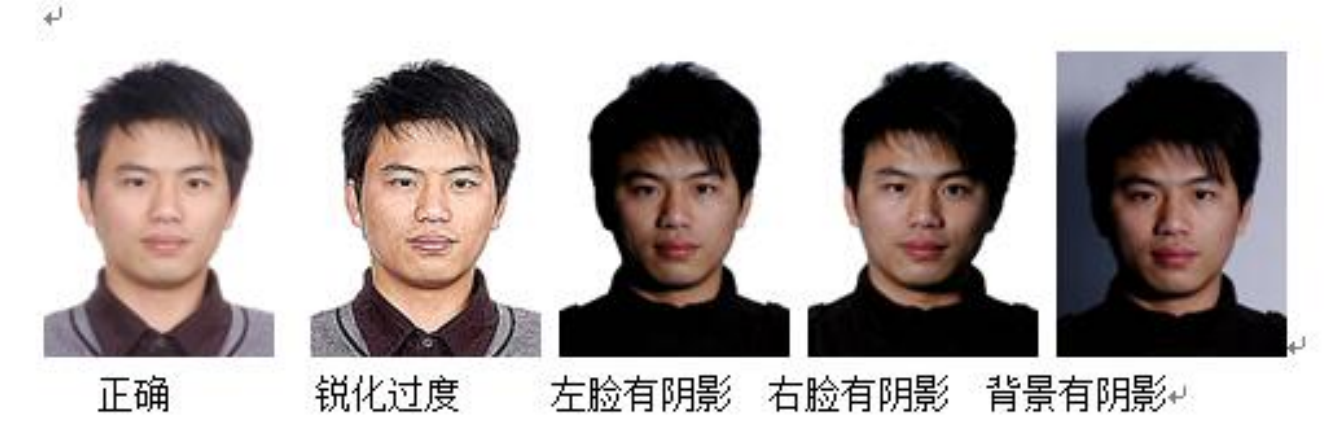

7.常戴眼镜者应佩戴眼镜,但必须将双眼清楚显现出来;眼镜不能反光或为有色镜片, 不能为色彩过深的宽边镜框。↩

4

正确

双耳不可见

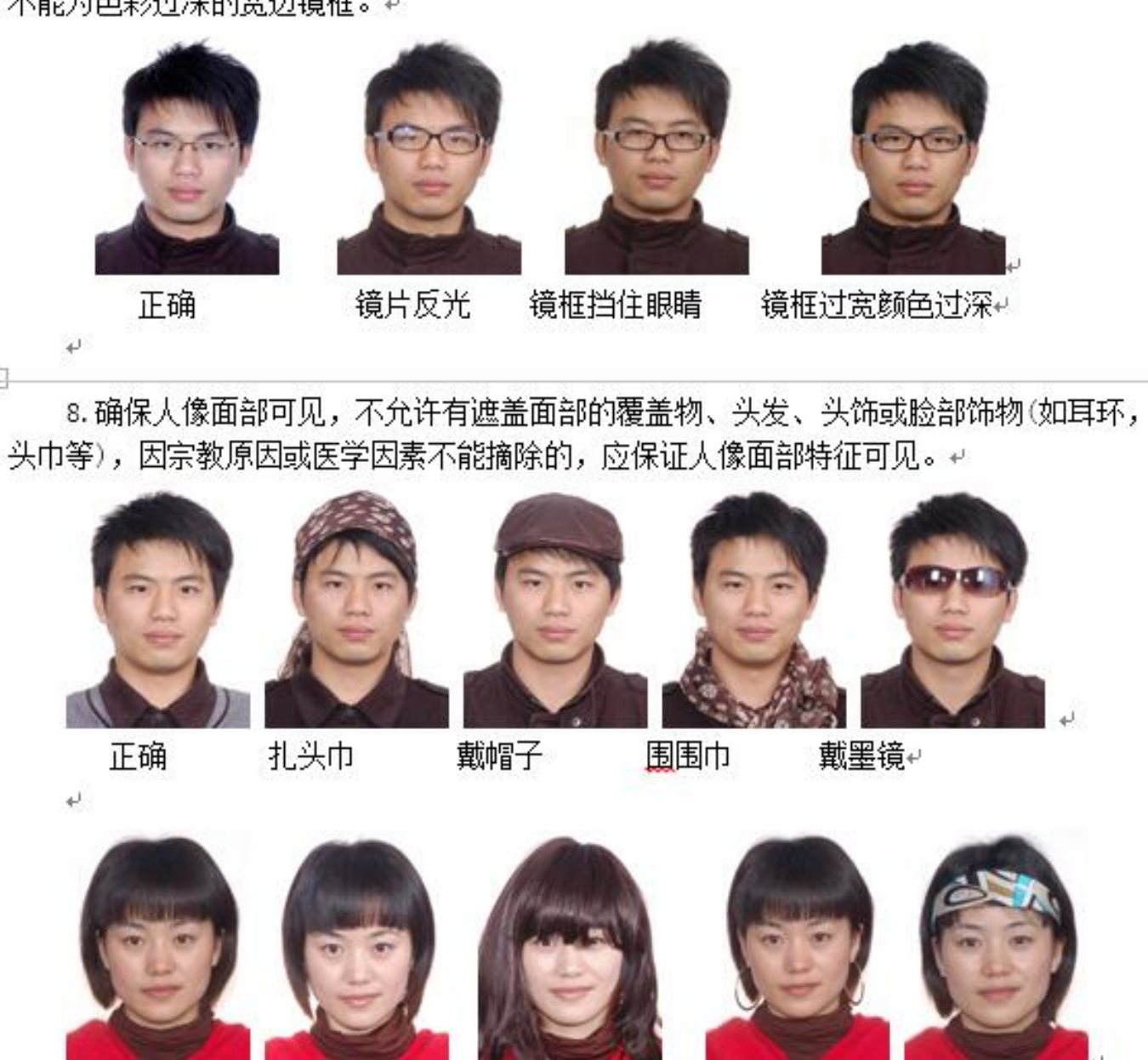

头发挡住眉毛眼睛

戴发夹↔

戴耳环

9. 宗教服饰不要遮挡住五官并应保证面部轮廓可见,不要在脸上留下阴影。~

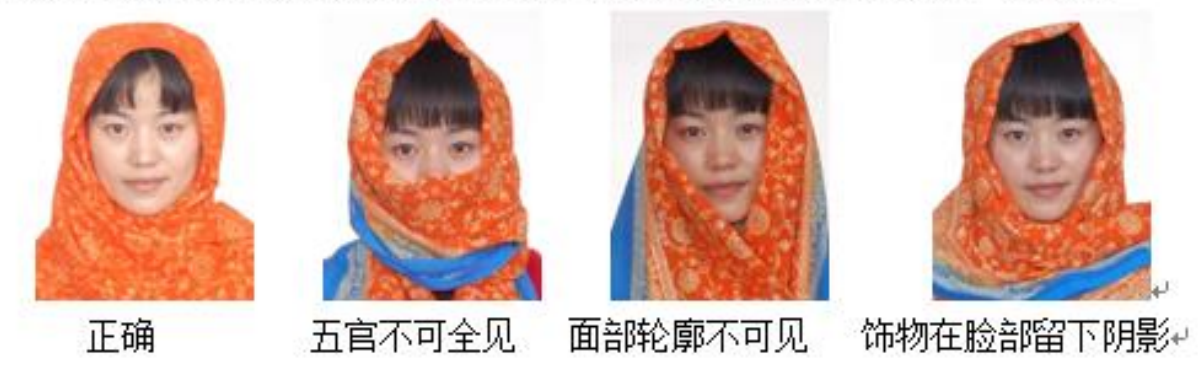

10.建议穿深色衣服拍照.不建议穿颜色过浅以及领口过低之类衣服拍照.~

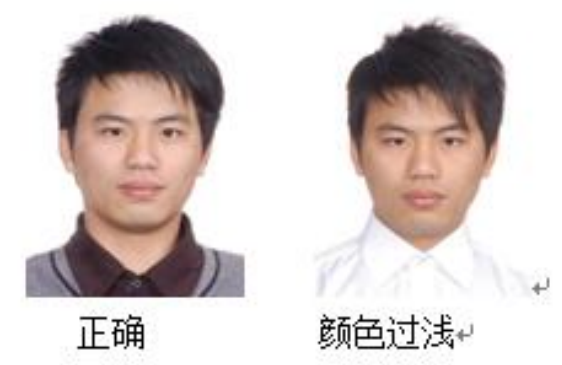

41

4